## ソフトウェアトークン (アプリ)ご利用時のご注意事項

利用登録済のトークン(アプリ)の再インストールやスマートフォンの修理・機種変更をされる際 は、シリアル番号が変更されるため、以下の操作を行っていただく必要があります。

操作を行わないまま現在登録されているトークンが利用できない状態になりますと、ワンタイムパ スワード認証ができなくなり、登録済みのトークンを解除するため金庫所定の手続きが必要となりま すのでご注意ください。

◆アプリの再インストールまたはスマートフォンの修理をする場合

予めトークンの利用中止手続きを行っていただき、修理後の端末にトークンをインストール後、再 度利用登録を行ってください。

## ◆スマートフォンを機種変更する場合

機種変更後、旧端末と新端末のトークンを使用してトークンの交換手続きを行ってください。 機種変更後に旧端末が使用できなくなるときは、予めトークンの利用中止手続きを行ってください。

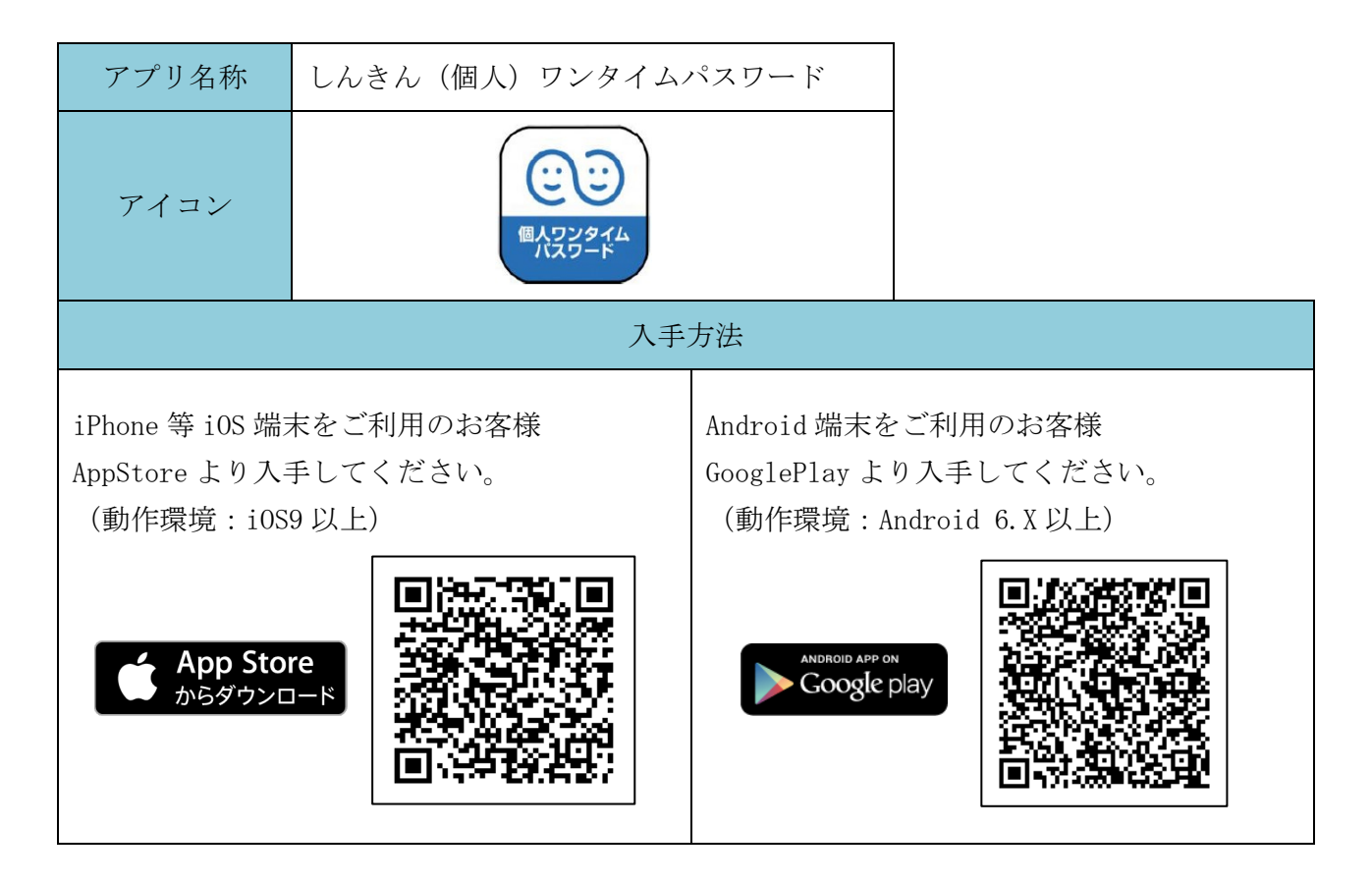

## ◆操作方法について

詳しい設定方法は、以下のURLより「ワンタイムパスワードご利用の手引き」をご覧ください。

https://www.shinkin.co.jp/takayama/news/news2015\_0401.html